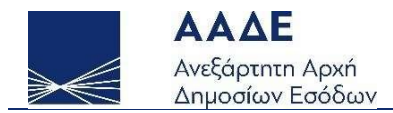

# Οδηγίες για τη χρήση της εφαρμογής «Επιδότηση Μεταφορικού κόστους» ΜΥ BusinessSupport

 $A\theta \dot{\eta} v \alpha \ 28/7/2021$ 

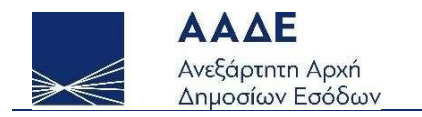

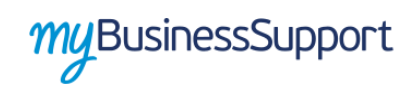

# Πίνακας Περιεχομένων

| 1. OE | ΣΜΙΚΟ ΠΛΑΙΣΙΟ                                                              |
|-------|----------------------------------------------------------------------------|
| 1.1   | Δικαιούχοι                                                                 |
| 1.2   | Κριτήρια δικαιούχων4                                                       |
| 1.3   | Ύψος ενίσχυσης5                                                            |
| 1.4   | Προθεσμία υποβολής αιτήσεων <b>Σφάλμα! Δεν έχει οριστεί σελιδοδείκτης.</b> |
| 2. XA | ΡΑΚΤΗΡΙΣΤΙΚΑ ΚΑΙ ΑΠΑΙΤΗΣΕΙΣ ΕΦΑΡΜΟΓΗΣ6                                     |
| 2.1   | Πρόσβαση στην εφαρμογή6                                                    |
| 2.2   | Λειτουργικότητα εφαρμογής                                                  |

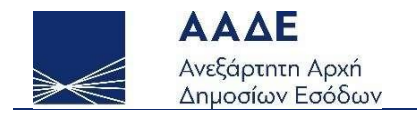

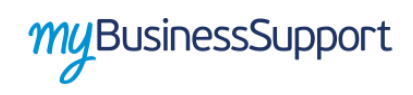

# Περιεχόμενα Εικόνων

| Εικόνα 1 Είσοδος στην πλατφόρμα "mybusinessSupport"        | 6  |
|------------------------------------------------------------|----|
| Εικόνα 2 Οθόνη εφαρμογής «Επιχορήγηση μεταφορικού κόστους» | 7  |
| Εικόνα 3 «Γενικά στοιχεία δήλωσης»                         | 7  |
| Εικόνα 4 «Στοιχεία μητρώου»                                | 8  |
| Εικόνα 5 «Κατάσταση παραστατικών Α τριμήνου 2021           | 8  |
| Εικόνα 6 «Κατάσταση παραστατικών α΄ τριμήνου 2020          | 8  |
| Εικόνα 7 «Ποσό ενίσχυσης»                                  | 9  |
| Εικόνα 8 «Πιστοποίηση στοιχείων»                           | 9  |
| Εικόνα 9 «Επιτυχής αποθήκευση δήλωσης»1                    | .0 |

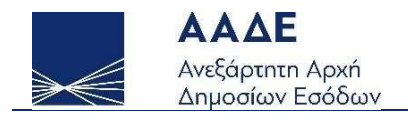

## 1. ΘΕΣΜΙΚΟ ΠΛΑΙΣΙΟ

- Ν.4764/2020 άρθρο 90 (ΦΕΚ Α΄ 256/23.12.2020)
- Α.1162/2021(ΦΕΚ Β 3087/14.4.2021) «Διαδικασία και προϋποθέσεις επιχορήγησης του μεταφορικού κόστους για τη διανομή εντύπων για τις εκδοτικές επιχειρήσεις που εκδίδουν εφημερίδες και περιοδικά πανελλήνιας κυκλοφορίας, οι οποίες επλήγησαν από την πανδημία του κορωνοϊού COVID-19 εμφανίζοντας μείωση της κυκλοφορίας των εντύπων τους.»

#### 1.1 Δικαιούχοι

Δικαιούχοι - λήπτες της ενίσχυσης είναι οι επιχειρήσεις/οντότητες που εκδίδουν εφημερίδες και περιοδικά πανελλήνιας κυκλοφορίας, οι οποίες υπόκεινται στις διατάξεις του <u>άρθρου 1</u> του ν. <u>4308/2014</u> (A'251), όπως ισχύει, ανεξαρτήτως κατηγορίας τηρούμενων βιβλίων υπό την προϋπόθεση ότι έχουν κάνει έναρξη δραστηριότητας πριν την 1.1.2020.

#### 1.2 Κριτήρια δικαιούχων

Οι δικαιούχοι πρέπει να πληρούν τα κάτωθι κριτήρια:

α) Έχουν την έδρα τους ή μόνιμη εγκατάσταση στην Ελλάδα, λειτουργούν νομίμως και έχουν πληγεί οικονομικά λόγω της εμφάνισης και διάδοσης του COVID-19.

β) Έχουν υποβάλει τις δηλώσεις φόρου εισοδήματος και ΦΠΑ, εφόσον είχαν κατά νόμο υποχρέωση υποβολής αυτών, ως εξής:

αα) μέχρι και την 13/7/2021 έχουν υποβάλει δήλωση φορολογίας εισοδήματος για το φορολογικό έτος 2019,

ββ) μέχρι και 13/7/2021 έχουν υποβάλει όλες τις δηλώσεις ΦΠΑ για την περίοδο από 1η Ιανουαρίου 2019 μέχρι 31η Μαρτίου 2021.

γ) Δεν έχουν τεθεί σε αδράνεια από την 1η Ιανουαρίου 2020 μέχρι και την ημερομηνία ελέγχου πληρωμής, όπως αυτό προκύπτει από τα στοιχεία που τηρούνται στο φορολογικό μητρώο της Ανεξάρτητης Αρχής Δημοσίων Εσόδων (ΑΑΔΕ) ή από την υποβολή μηδενικών δηλώσεων Φόρου Προστιθέμενης Αξίας (ΦΠΑ) καθ' όλη την περίοδο αυτή και

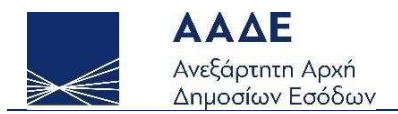

δ) Δεν έχει ανασταλεί, μέχρι και την ημερομηνία ελέγχου πληρωμής, η χρήση του ΑΦΜ της επιχείρησης για τη διενέργεια ενδοκοινοτικών συναλλαγών σύμφωνα με την υπό στοιχεία ΠΟΛ. 1200/2015 απόφαση της Γενικής Γραμματέως Δημοσίων Εσόδων, όπως έχει τροποποιηθεί και ισχύει (εξαφανισμένος έμπορος), όπως αυτό προκύπτει από το φορολογικό μητρώο της ΑΑΔΕ.

#### 1.3 Ύψος ενίσχυσης

Ενίσχυση = (Μεταφορικό Κόστος εκάστου Τριμήνου φορολογικού έτους 2021 με μέγιστο το μεταφορικό κόστος του αντίστοιχου τριμήνου φορολογικού έτους 2020) όπου:

Μεταφορικό Κόστος Τριμήνου : Το κόστος μεταφοράς με οποιοδήποτε μεταφορικό μέσο (ιδία μέσα πρακτορείου, δημοσίας χρήσεως, αεροπορικά και ακτοπλοϊκά μέσα) του αριθμού των αντιτύπων από το σημείο παραγωγής μέχρι του σημείο πώλησης προς διάθεση, όπως αυτό πιστοποιείται από το εκάστοτε Πρακτορείο Διανομής, βάσει των τηρουμένων λογιστικών αρχείων και των εκδιδόμενων στοιχείων του, κατ εφαρμογή των διατάξεων του ν. 4308/2014 (Α΄ 251).

Επομένως:

Av  $MKQ_{n_{2021}} \leq MKQ_{n_{2020}} \rightarrow YE = MKQ_{n_{2021}}$ 

Av MKQ<sub>n\_2021</sub> > MKQ<sub>n\_2020</sub>  $\rightarrow$  YE= MKQ<sub>n\_2020</sub>

Όπου MK το μεταφορικό κόστος,  $Q_{n_2020}$  και  $Q_{n_2021}$  το αντίστοιχο τρίμηνο κάθε έτους και YE το ύψος ενίσχυσης.

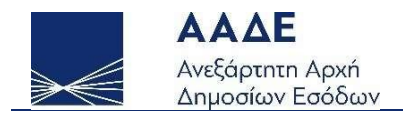

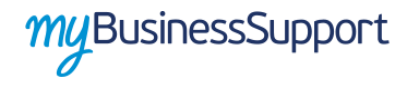

## 2. ΧΑΡΑΚΤΗΡΙΣΤΙΚΑ ΚΑΙ ΑΠΑΙΤΗΣΕΙΣ ΕΦΑΡΜΟΓΗΣ

#### 2.1 Πρόσβαση στην εφαρμογή

Προκειμένου να εισέλθετε στην εφαρμογή ακολουθείτε της εξής διαδρομή μέσω του διαδικτυακού τόπου της Α.Α.Δ.Ε.:

- Αρχική Σελίδα// myBusinessSupport
- URL https://www.aade.gr/mybusinesssupport

Η πλατφόρμα προσφέρεται ως εφαρμογή του Ο.Π.Σ. ΤΑΧΙSnet της ΑΑΔΕ.

#### 2.2 Λειτουργικότητα εφαρμογής

Η σελίδα της εφαρμογής στο διαδικτυακό τόπο της Α.Α.Δ.Ε. είναι η παρακάτω. Για την είσοδο ο ενδιαφερόμενος επιλέγει «Οι εφαρμογές μου»

|     | To myBusinessSupport T<br>To myBusinessSupport siver in πλατφόρμα της AAAE για την αποτοπικα<br>επιχειρήσεων που συνθέτουν το προφιλ τους                                                                                     | ης ΑΑΔΕ<br>η και την παρακολούθηση των κρίσιμων οικονομικών μεγεθών των                                                                                                    |
|-----|----------------------------------------------------------------------------------------------------|----------------------------------------------------------------------------------------------------|
|     | Η πλατφόρμα δημιουριήθηκε για να υποστηριζει την υποδοχή αιτήσε<br>που χορήγούνται σε επιχειρήσεις μέσα από το σύστημα ΤΑΧιδιτέ της<br>κοριωγοίου.                                                                            | ων και πληροφοριών για οικοιομικές ενισχύσεις και αποζημιώσεις<br>ΑΑΔΕ, για την αντιμετώπιση των σωκετειών της πανόημίας του                                                        |
|     | Στην πλατφόρμα δημιουργούνται δύο ομάδες εφαρμογών.                                                                                                    |                                                                                                    |
|     | Στην πρώτη, με τίτλο «Τα Έσοδά μου», οι επιχειρήσεις δηλώκουν στο<br>Επιστρεπτέας Προκαταβολής, καθώς του Μηχανισμού ΣΥΝ-ΕΡΓΑ)                                                                                                | ιχεία εσόδων και εξόδων για τους σκοπούς εφαρμογής τής<br>ΕΙΑ του πληροφοριακού συστήματος ΕΡΓΑΝΗ.                                                                                  |
| TAT | Στη δεύτερη, με τήλο «Οι Εφαρμογές μου», βρίσκονται όλες οι εφαρ<br>αιτήσεων χρόηήσης ενισχύσεων προς της επιχειρήσεις, για τις οποί<br>Αποζημιώσεις Είδικού Σκοπού, Κομιστές Αξιογράφων), καθώς και οι<br>τις αιτήσεις αυτές | μοιές που έχου αναπτυχθεί και αναπτύσσονται για την υποβολή<br>ες δχει αρμοδιάτητα η AAAE (Επι στρεπτέα Προκαταβολή.<br>εφαρμοιές για την υποβολή αιτημάτων επανεξέτασης σχετικά με |
|     |                                                                                                    |                                                                                                    |
| 6   |                                                                                                    |                                                                                                    |

Εικόνα 1 Είσοδος στην πλατφόρμα "mybusinessSupport"

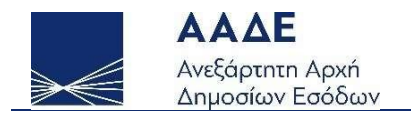

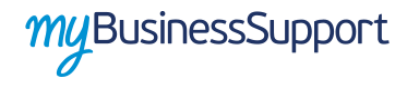

Με την επιτυχή είσοδο στην εφαρμογή κατευθύνεστε στην επόμενη οθόνη και επιλέγετε «Οι εφαρμογές μου» και στη συνέχεια «Επιχορήγηση μεταφορικού κόστους»

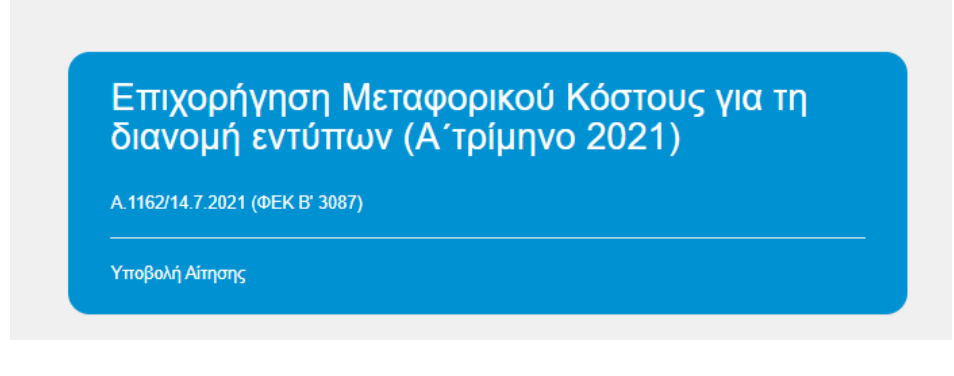

Εικόνα 2 Οθόνη εφαρμογής «Επιχορήγηση μεταφορικού κόστους»

Εισερχόμενοι στην οθόνη εμφανίζονται οι κάτωθι ενότητες:

#### 1. ΓΕΝΙΚΑ ΣΤΟΙΧΕΙΑ ΔΗΛΩΣΗΣ

|                   | 1 Γενικά Στο     | ριχεία Δήλωσης       | Επιλογές •          |
|-------------------|------------------|----------------------|---------------------|
| Είδος Δήλωσης :   | 4° Τροποποιητικό | Κατάσταση Δήλωσης :  | Οριστικοποιημένη    |
| Αριθμός Δήλωσης : | 25               | Ημερομηνία Δηλωσης : | 24/06/2021 08 32:58 |

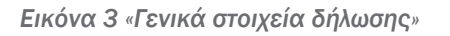

Στην ενότητα αυτή παρουσιάζονται με τη σειρά το είδος της δήλωσης (αρχική ή τροποποιητική), η κατάσταση της δήλωσης (προσωρινά αποθηκευμένη ή οριστικοποιημένη), ο αριθμός και η ημερομηνία τα δήλωσης.

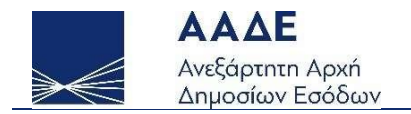

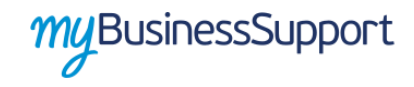

#### 2. ΣΤΟΙΧΕΙΑ ΜΗΤΡΩΟΥ

|   | 🥑 Στοιχεία Μητρώου |                          |                             |        |  |  |  |  |
|---|--------------------|--------------------------|-----------------------------|--------|--|--|--|--|
|   | А.Ф.М.             | Ονοματεπώνυμο ή Επωνυμία | Διεύθυνση κατοικίας ή Έδρας | ۵.O.Y. |  |  |  |  |
| ( |                    |                          |                             | ľ      |  |  |  |  |

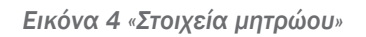

Στην ενότητα αυτή παρουσιάζονται τα βασικά στοιχεία μητρώου της αιτούσας επιχείρησης.

- ΑΦΜ
- ΟΝΟΜΑΤΕΠΩΝΥΜΟ Ή ΕΠΩΝΥΜΙΑ
- ΔΙΕΥΘΥΝΣΗ ΚΑΤΟΙΚΙΑΣ Ή ΕΔΡΑΣ
- ΔΟΥ

#### 3. ΚΑΤΑΣΤΑΣΗ ΠΑΡΑΣΤΑΤΙΚΩΝ Α΄ ΤΡΙΜΗΝΟΥ 2021

| 3 Κατάσταση Παραστατικών Α' Τριμήνου 2021 |     |       |            |      |  |
|-------------------------------------------|-----|-------|------------|------|--|
| AA                                        | AΦM | τγποΣ | ΗΜ.ΕΚΔΟΣΗΣ | ΠΟΣΟ |  |
|                                           | -   | -     | -          | -    |  |

Εικόνα 5 «Κατάσταση παραστατικών Α τριμήνου 2021

Στην ενότητα αυτή παρουσιάζονται τα παραστατικά που θα ληφθούν υπόψη για τον υπολογισμό της ενίσχυσης και αφορούν το Α΄ τρίμηνο 2021.

#### 4. ΚΑΤΑΣΤΑΣΗ ΠΑΡΑΣΤΑΤΙΚΩΝ Α΄ ΤΡΙΜΗΝΟΥ 2020

| Κατάσταση Παραστατικών Α' Τριμήνου 2020 |     |       |            |      |  |
|-----------------------------------------|-----|-------|------------|------|--|
| AA                                      | АФМ | τγπος | ΗΜ.ΕΚΔΟΣΗΣ | ΠΟΣΟ |  |
| -                                       | -   |       | -          |      |  |

Εικόνα 6 «Κατάσταση παραστατικών ά τριμήνου 2020

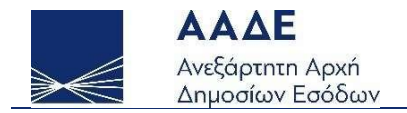

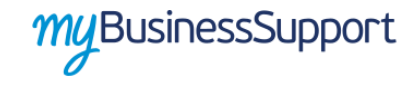

Στην ενότητα αυτή παρουσιάζονται τα παραστατικά που θα ληφθούν υπόψη για τον υπολογισμό της ενίσχυσης και αφορούν το Α΄ τρίμηνο 2020.

#### 5. ΠΟΣΟ ΕΝΙΣΧΥΣΗΣ

|                  | 6 Ποσό ενίσχυσης |
|------------------|------------------|
| Δικαιούμενο Ποσό | 0.0              |

Εικόνα 7 «Ποσό ενίσχυσης»

Στην ενότητα αυτή εμφανίζεται το δικαιούμενο ποσό ενίσχυσης για την αιτούσα επιχείρηση.

#### 6. ΠΙΣΤΟΠΟΙΗΣΗ ΣΤΟΙΧΕΙΩΝ

| Β Πιστοποίηση Στοιχείων                                                    |     |   |
|----------------------------------------------------------------------------|-----|---|
| Πιστοποιώ την ακρίβεια των δηλούμενων στοιχείων από το Πρακτορείο Διανομής | Ναι | ~ |

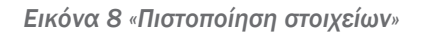

Στην ενότητα αυτή η επιχείρηση πιστοποιεί την ακρίβεια των εμφανιζόμενων παραστατικών Α' Τριμήνου 2020 και 2021. Σε περίπτωση που διαπιστωθεί ανακρίβεια επιλέγει «OXI» και στη συνέχεια μπορεί να υποβάλλει ένσταση όταν ειδοποιηθεί ηλεκτρονικά σύμφωνα με την παρ.1 του άρθρου 6 της Απόφασης Α.1162/2021. Στη συνέχεια, οι ενστάσεις θα εξεταστούν από τη Γενική Διεύθυνση Οικονομικών Υπηρεσιών του Υπουργείου Οικονομικών.

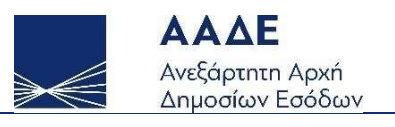

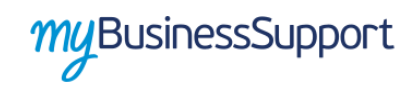

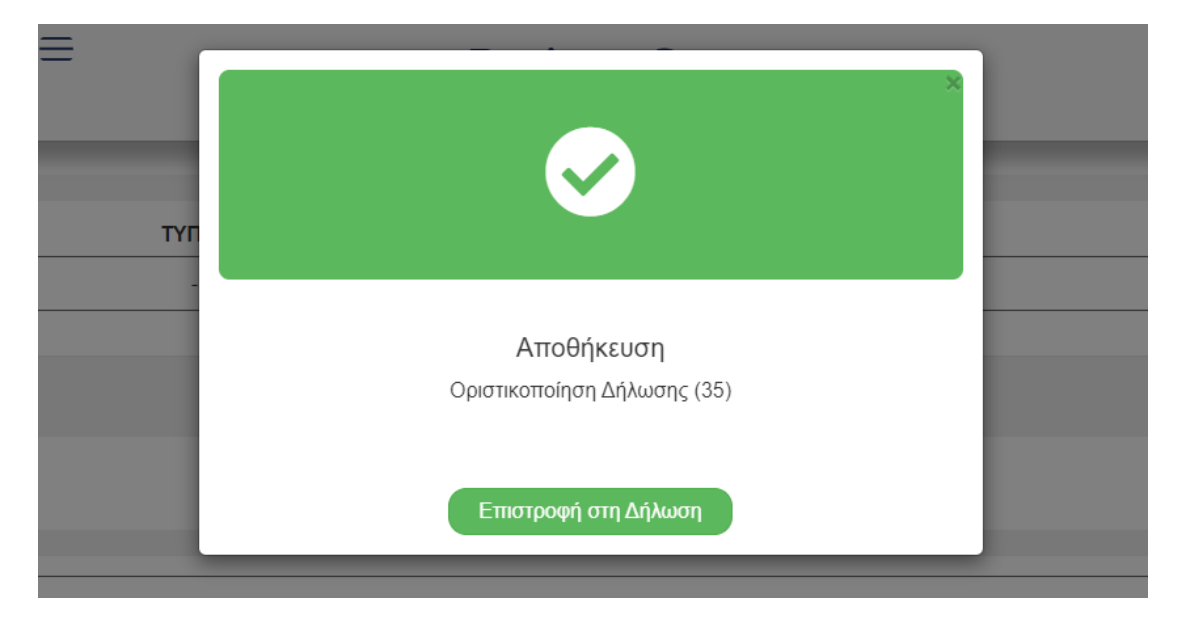

Εικόνα 9 «Επιτυχής αποθήκευση δήλωσης»